# 発信者 ID MWI をオンにする VG248 ポート設定

### 内容

| <u>概要</u>          |
|--------------------|
| <u>前提条件</u>        |
| <u>要件</u>          |
| <u>使用するコンポーネント</u> |
| <u>表記法</u>         |
| <u>背景説明</u>        |
| <u>設定</u>          |
| <u>確認</u>          |
| <u>トラブルシュート</u>    |
| 関連情報               |

概要

このドキュメントでは、アナログ電話機に接続された発信者 ID ボックスの MWI を点灯させるための適切な信号を VG248 ポートが提供するための設定例を紹介します。

### 前提条件

#### <u>要件</u>

この設定を開始する前に、Cisco CallManagerがボイスメールシステムに統合されていることを確認してください。

#### <u>使用するコンポーネント</u>

このドキュメントの情報は、次のソフトウェアとハードウェアのバージョンに基づいています。

- Cisco VG248 Analog Phone Gateway
- VG248ソフトウェアバージョン1.3
- アナログ電話
- [発信者ID]ボックス

このドキュメントの情報は、特定のラボ環境にあるデバイスに基づいて作成されました。このド キュメントで使用するすべてのデバイスは、初期(デフォルト)設定の状態から起動しています 。対象のネットワークが実稼働中である場合には、どのようなコマンドについても、その潜在的 な影響について確実に理解しておく必要があります。

表記法

ドキュメント表記の詳細は、『<u>シスコ テクニカル ティップスの表記法』を参照してください。</u>

#### <u>背景説明</u>

VG248ゲートウェイは、Cisco AVVID(Architecture for Video, Voice, and Integrated Data)が実現 する製品で、組織は現在のIPテレフォニーテクノロジーでアナログデバイスを引き続き使用でき ます。VG248は、Cisco CallManagerに基づく組織の音声システム内で、アナログ電話、ファック ス機器、モデム、ボイスメールシステム、およびスピーカフォンを使用するためのゲートウェイ です。

Message Waiting Indicators (MWI;メッセージ受信インジケータ)を備えた発信者IDボックスに インライン接続されたアナログ電話システムでは、発信者IDボックスが電話会社から適切な信号 を受け取り、MWIを点灯させる必要があります。電話会社によって伝搬される2種類の信号は、 スタートーンと周波数シフト変調(FSK)トーンです。これらのトーンの目的は、メッセージの録 音時にMWIをオンにすることですが、電話会社が提供するすべての発信者IDボックスモデルでは 機能しません。

**注**:VG248が消費する電力は、50 ~ 160 Wの範囲で、接続されている電話機のステータスによって異なります。

VG248では、アナログ電話にMWIメッセージを送信するさまざまな方法がサポートされています 。VG248に接続するアナログ電話の種類が異なる場合があるため、ポートごとにMWIの種類を変 更できます。したがって、MWIランプを含むアナログ電話がある場合は、MWIランプを使用して メッセージ待ちであることをユーザに通知できます。または、ユーザが電話を取ったときにトー ンを再生することもできます。

VG248でサポートされる方法を次に示します。

- **ランプ(90 Volt信号)**:電話機のランプを点灯します。
- ・発信者ID(FSKトーン):発信者IDメカニズムを使用して、電話機のLCD画面にMWIメッセージを送信します。
- Stuter(Stuter Tone): ユーザが電話を取ったときにトーンを再生します。
- Lamp + Stuter: ランプを点灯させ、トーンを再生します。
- •発信者ID + Stuter:LCD画面にメッセージを送信し、トーンを再生します。
- None:MWI情報を送信しません。

### <u>設定</u>

アナログ電話機でインラインの発信者IDボックスで発信者ID(FSKトーン)をサポートするよう にVG248ポートを設定するには、次の手順を実行します。

1. メインメニューからConfigureを選択します。

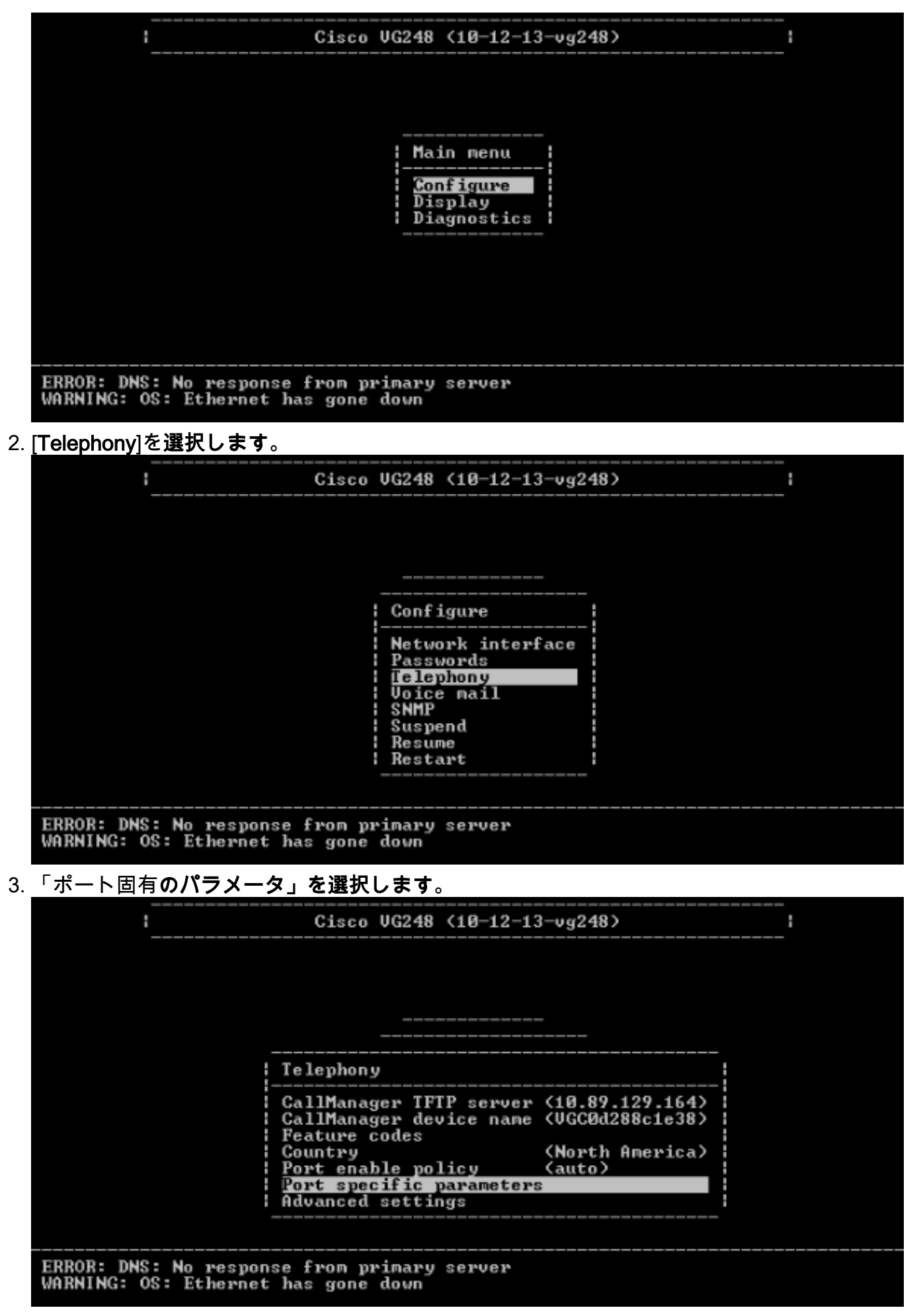

<sup>4.</sup> 矢印キーを使用して、設定するポートを選択し、Enterキーを押します。

|         | :        |          | Cisco (   | JG248 (1)  | 0-12-13- | vg248) |          | <br>i |   |
|---------|----------|----------|-----------|------------|----------|--------|----------|-------|---|
| Por     | t select | ion      |           |            |          |        |          |       |   |
|         | 1 Enable | d        | 17        | Disable    | <br>d    | 33     | Disabled |       |   |
|         | 2 Enable | d        | 18        | Disable    | đ        | 34     | Disabled |       |   |
|         | 3 Enable | d        | 19        | Disable    | d.       | 35     | Disabled |       |   |
|         | 4 Enable | d        | 20        | Disable    | d        | 36     | Disabled |       |   |
|         | 5 Disabl | ed       | 21        | Enabled    |          | 37     | Disabled |       |   |
|         | 6 Disabl | ed       | 22        | Disable    | d        | 38     | Disabled |       |   |
|         | 7 Disabl | ed       | 23        | Disable    | d        | 39     | Disabled |       |   |
|         | 8 Disabl | ed       | 24        | Disable    | đ        | 40     | Disabled |       |   |
| :       | 9 Disabl | ed       | 25        | Disable    | a        | 41     | Disabled |       |   |
| 1       | 0 Disabl | ed       | 26        | Disable    | đ        | 42     | Disabled |       |   |
| 1 1     | 1 Disabl | ed       | 27        | Disable    | đ        | 43     | Disabled |       | 1 |
| 1 1     | 2 Disabl | ed       | 28        | Disable    | đ        | 44     | Disabled |       |   |
| 1 1     | 3 Disabl | ed       | 29        | Disable    | ä        | 45     | Disabled |       |   |
| 1       | 4 Disabl | ed       | 30        | Disable    | à.       | 46     | Disabled |       |   |
| - i î   | 5 Disabl | ed       | 31        | Disable    | à        | 47     | Disabled |       |   |
| 1 1     | 6 Disabl | ed       | 32        | Disable    | a        | 48     | Disabled |       |   |
|         | ·*       | - nort   | in use    | 1010010100 | mess 'R' | to ent | er range |       |   |
| FR      |          | porc     | 11 430    |            |          |        | or range |       | ' |
| WARNING | : OS: Et | hernet h | as gone d | lown       |          |        |          |       |   |

#### 5. <u>MWI方式**を選択します**。</u>

|     |                | !                                | Cisco VG248 (10-12-13-vg248)                                                                               | :<br> |
|-----|----------------|----------------------------------|----------------------------------------------------------------------------------------------------|-------|
|     | Port           | selection                        | Port 1 parameters                                                                                          |       |
|     | 1<br>2<br>3    | Enabled<br>Enabled<br>Enabled    | Status (enabled)<br>Call control mode (standard)<br>Caller ID (enabled)                                    |       |
|     | 456            | Enabled<br>Disabled<br>Disabled  | MVI method (lamp)<br>  VMWI variant ( <country default="">)<br/>  Call supervision method (none)</country> |       |
|     | 789            | Disabled<br>Disabled<br>Disabled | Input gain (0)<br>  Output gain (0)<br>  Dialing digit detection (default: use DSP)                        |       |
|     | 10<br>11<br>12 | Disabled<br>Disabled<br>Disabled | Fax relay C (disabled)<br>  Fax relay ECM (disabled)<br>  Fax relay NSF (preserve value)                   |       |
|     | 13<br>14<br>15 | Disabled<br>Disabled<br>Disabled | Passthrough mode (default: automatic)<br>31 Disabled 47 Disabled                                           | -     |
|     | 16             | Disabled<br>'*'-                 | 32 Disabled 48 Disabled<br>port in use press 'R' to enter range                                            |       |
| UAR | INC.           | 09: Ethewn                       | et bas cone down                                                                                           |       |

# 6. 発信者IDオプシ**ョンを選択**します。

|      |                       | :                    | Cisco VG248 (10-12-13-vg248)                              | : |
|------|-----------------------|----------------------|-----------------------------------------------------------|---|
| :    | Port                  | selection            | Port 1 parameters                                         |   |
|      | 1                     | Enabled              | Status (enabled)                                          |   |
|      | 1<br>1<br>1<br>1<br>1 | Enabled              | Caller ID (enabled)                                       |   |
|      | 5                     | Disabled             | UMWI variant ( <country default="">)</country>            |   |
|      | 78                    | Disabled<br>Disabled | Input gain (0)                                            |   |
|      | 9<br>10               | Disabled<br>Disabled | Dialing digi  MWI method  se DSP)<br>  Fax relay          |   |
|      | 11<br>12              | Disabled<br>Disabled | Fax relay EC  lamp<br>  Fax relay NS  saller id    alue>  |   |
|      | 13<br>14              | Disabled<br>Disabled | Passthrough   stutter  utomatic)<br>  lamp + stutter      | • |
|      | 15<br>16              | Disabled<br>Disabled | 31 D! caller id + stutter ¦isabled<br>32 D¦ none lisabled |   |
| ER - |                       | ·*· -                | port in use range                                         |   |
| WAR  | NING:                 | 0S: Ethern           | net has gone down                                         |   |

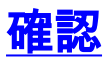

現在、この設定に使用できる確認手順はありません。

# <u>トラブルシュート</u>

ここでは、設定のトラブルシューティングに使用できる情報を示します。

VG248を設定して、詳細(情報、エラー、または警告)をログに記録し、特定のポートにログを 記録できます。ロギングレベルを設定し、ポートを選択するには、次の手順を実行します。

1. メインメニューから、[Diagnostics]を選**択します**。

|                                                    | Cisco VG248 (10-12-13-vg248)                                         |
|----------------------------------------------------|----------------------------------------------------------------------|
|                                                    |                                                                      |
|                                                    |                                                                      |
|                                                    |                                                                      |
|                                                    | Configure                                                            |
|                                                    | Display<br>Diagnostics                                               |
|                                                    |                                                                      |
|                                                    |                                                                      |
|                                                    |                                                                      |
|                                                    |                                                                      |
| ERROR: DNS: No response<br>WARNING: OS: Terminal i | e from primary server<br>inactivity timeout: removing enabled status |
|                                                    | indervity erhours, removing endated seatus                           |
| 2. [Event log]を選択します。                              |                                                                      |
|                                                    |                                                                      |
| :                                                  | Cisco VG248 (10-12-13-vg248)                                         |
| :                                                  | Cisco VG248 (10-12-13-vg248)                                         |
| :                                                  | Cisco VG248 (10-12-13-vg248)                                         |
| :                                                  | Cisco VG248 <10-12-13-vg248>                                         |
| 1                                                  | Cisco VG248 <10-12-13-vg248>                                         |
| :                                                  | Cisco VG248 (10-12-13-vg248)                                         |
| 1                                                  | Cisco VG248 (10-12-13-vg248)                                         |
| 1                                                  | Cisco VG248 (10-12-13-vg248)                                         |
| 1<br>                                              | Cisco VG248 (10-12-13-vg248)                                         |
| ł                                                  | Cisco VG248 (10-12-13-vg248)                                         |
|                                                    | Cisco VG248 (10-12-13-vg248)                                         |
| ERROR: DNS: No response<br>WARNING: OS: Terminal   | Cisco VG248 (10-12-13-vg248)                                         |

3. 「ロギングレベルの設定」を選択します。

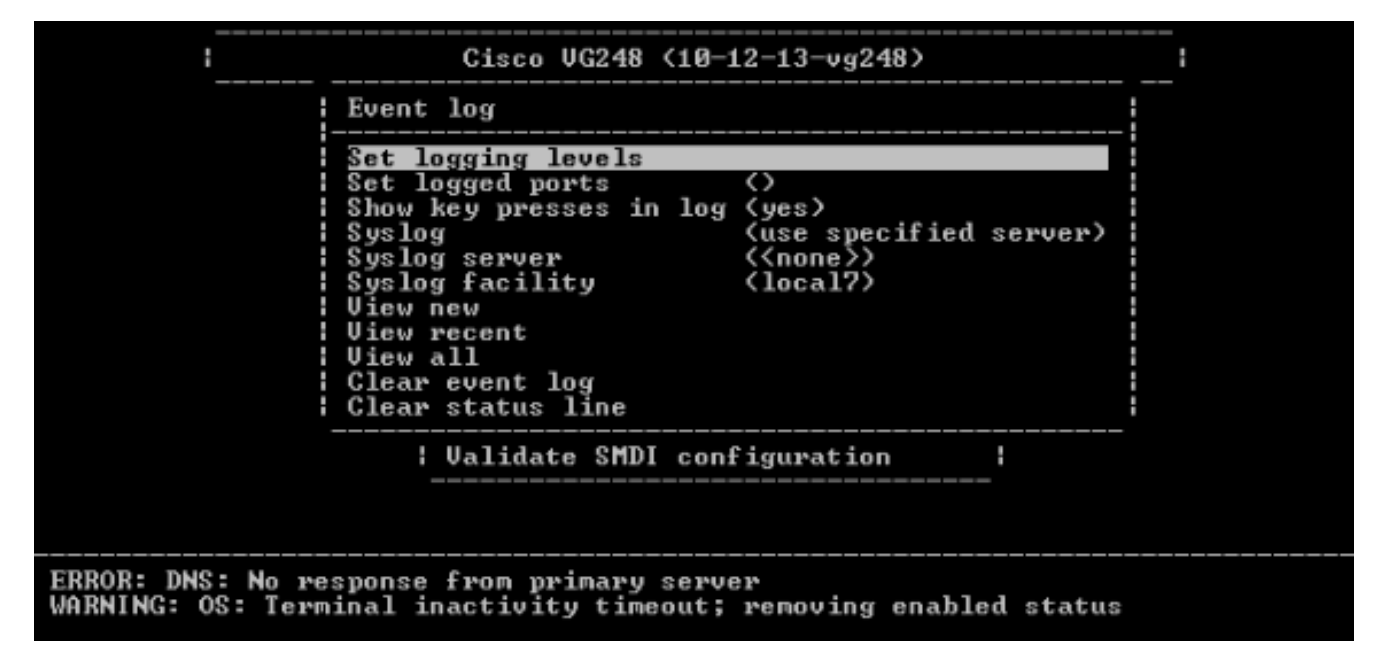

4. [Set Logging Levels]で、[Voice Mail (VM)]と[SCCP Errors + Warnings + Info + Trace]を選択 します。

| Cisc                         | o VG248 ( | (1) | 0-12-13-vş | y24 | 18>            |    |
|------------------------------|-----------|-----|------------|-----|----------------|----|
| E Logging                    | levels    |     |            |     |                | ł  |
| 3 os                         | (Errors   | +   | warnings   | +   | info>          |    |
| I SI DHCP                    | (Errors   | +   | warnings   | +   | info)          |    |
| S  Ethernet                  | (Errors   | +   | warnings   | +   | info)          |    |
| SI FTP                       | (Errors   | +   | warnings   | +   | info)          |    |
| S DNS                        | (Errors   | +   | warnings   | +   | info)          |    |
| SI TFTP                      | (Errors   | +   | warnings   | +   | info)          |    |
| : V: EnvMon                  | (Errors   | +   | warnings   | +   | info)          |    |
| I VI SNMP                    | (Errors   | +   | warnings   | ٠   | info)          |    |
| : V: SLIC                    | (Errors   | +   | warnings   | +   | info)          |    |
| C CI DSP                     | (Errors   | +   | warnings   | +   | info)          |    |
| ¦ C¦ FaxRelay                | (Errors   | +   | warnings   | +   | info)          |    |
| ! POTS                       | (Errors   | +   | warnings   | +   | info)          |    |
| I UM                         | (Errors   | +   | warnings   | +   | info + trace)  |    |
| SCCP                         | (Errors   | +   | warnings   | +   | info + trace)  |    |
| I HTTP                       | (Errors   | ٠   | warnings   | +   | info)          |    |
|                              |           | _   |            | _   |                |    |
|                              |           |     |            |     |                | ł  |
| RROR: DNS: No response from  | primary s | e:  | rver       |     |                |    |
| ARNING: OS: Terminal inactiv | ity timed | out | t; removin | ng  | enabled status | ١, |
|                              |           |     |            |     |                |    |

- 5. [Set Logged Port]で、テストするポートを選択します。
- 6.「診断」(Diagnostics)メニューの「新規表示」(View New)を選択します。
- 7. 選択したポートから、[発信者ID(Caller ID)]ボックスを使用してアナログ電話機にインライン でコールを発信し、メッセージを録音します。VG248 Telnetセッションにイベントが表示さ れ、MWIが点灯します。

## 関連情報

- VG248コンフィギュレーションガイドv1.3
- ・<u>音声に関する技術サポート</u>
- <u>音声とユニファイド コミュニケーションに関する製品サポート</u>
- Cisco IP Telephony のトラブルシューティング
- <u>テクニカル サポートとドキュメント Cisco Systems</u>